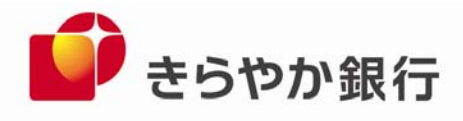

平成26年5月1日

インターネットバンキング ご利用お客さま 各 位

> 山形県山形市旅篭町三丁目2番3号 株式会社 きらやか銀行

Internet Explorer (IE) の脆弱性について

記

マイクロソフト社より Internet Explorer (以下、「IE」) における危険性の高い脆弱 性情報が公開されております。この脆弱性により、不正なサイトを介し、お客さまのパソコ ンがウィルスに感染する可能性がありますので、インターネットバンキングをご利用のお客 さまにつきましては、修正プログラムが提供されるまでの間、以下の対応策についてご検討 お願い致します。

なお、本件はマイクロソフト社のIEの脆弱性に関するもので、当行のインターネットバ ンキングサービスのシステムには問題はございません。

(当面の対応策)

- ウィルス対策ソフトの最新化と定期的なチェック パソコンには、必ずウィルス対策ソフトを導入し、最新版へのアップデートをお願い致 します。また、パソコンがウィルスに感染していないことを定期的にご確認ください。
- 2. IEを利用した不要なインターネットサイトの閲覧はお控えください。
- 3. IE以外のブラウザのご使用について

 ○個人のお客さま向けインターネットバンキングでのご使用 当行では「Firefox」で正常に動作することを確認しております。 マイクロソフト社から修正プログラムが提供されるまでの間、「Firefox」でのご利用 を推奨致します。
※ Firefoxのダウンロード: <u>http://www.mozilla.jp/firefox/</u> なお、IEをお使いいただく場合は、「4 IEにおける回避策について」をご参照く ださい。

○法人のお客さま向けインターネットバンキングでのご使用

IE以外のブラウザはご使用になれませんので、「4 IEにおける回避策について」 をご参照ください。

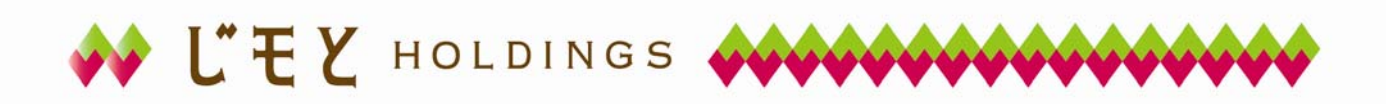

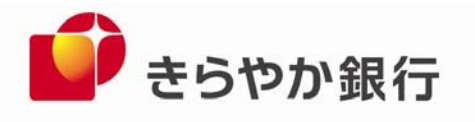

4. I E における回避策について

今般の脆弱性につきましては、下記<u>マイクロソフト社ホームページ</u>より、いくつかの回 避策が提示されております。ただし、回避策をとることで、他のインターネットサイトの サービスや社内システムのご利用に影響が発生する場合がございますので、影響の有無を ご確認のうえ、回避策を講じるようお願い致します。

マイクロソフト社ホームページ:

https://technet.microsoft.com/library/security/2963983

<回避策例> ①②2点の回避策両方を実施いただくようお願い致します。

- ①インターネットおよびローカルイントラネットセキュリティゾーンの設定を「高」に する手順
  - 1. Internet Explorer  $\mathcal{O}[\mathcal{V}-\mathcal{W}] \neq = \mathcal{I} \mathcal{O}[\mathcal{I} \times \mathcal{I} \times \mathcal{I$
  - [インターネットオプション]ダイアログボックスで、[セキュリティ]タブをクリックし、次に[インターネット]をクリックします。
  - 3. [このゾーンのセキュリティのレベル]の下のスライダーのつまみを「高」まで移動 させます。これにより、訪問するすべての Web サイトのセキュリティレベルが「高」 に設定されます。
  - 4. [ローカルイントラネット]をクリックします。
  - 5. [このゾーンのセキュリティのレベル]の下のスライダーのつまみを「高」まで移動 させます。これにより、訪問するすべての Web サイトのセキュリティレベルが「高」 に設定されます。
  - 6. [OK]をクリックし、変更を許可し、Internet Explorer に戻ります。
    - (注) スライダーが表示されていない場合、[既定のレベル]ボタンをクリック し、次にスライダーを「高」に移動させます。

②信頼する Web サイトを Internet Explorer の信頼済みサイトゾーンに追加する手順 セキュリティレベルを「高」に設定すると、Web ページが正しく動作しない場合があ ります。この設定の変更後、Web サイトの使用ができない場合は、以下の手順で、その サイトを[信頼済みサイト]に追加することでご使用できます。

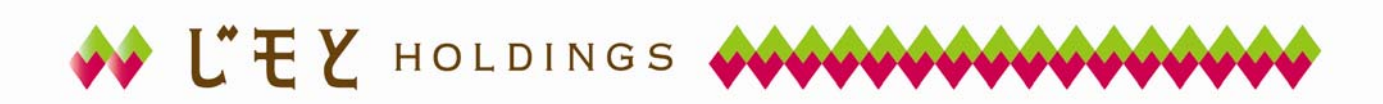

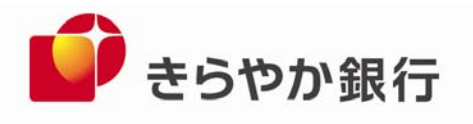

- 1. Internet Explorer で[ツール]をクリックし、[インターネットオプション]をクリッ クします。次に[セキュリティ]タブをクリックします。
- 2. [Web コンテンツのゾーンを選択してセキュリティのレベルを設定する]で、[信頼済 みサイト]をクリックし、次に[サイト]をクリックします。
- 3. 暗号化されたチャネルを必要としない Web サイトを追加する場合は、[このゾーンの サイトにはすべてサーバーの確認(https:)を必要とする]チェックボックスをクリッ クして、チェックを外します。
- 4. [次の Web サイトをゾーンに追加する]で、信頼する Web サイトの URL を入力し、次 に[追加]ボタンをクリックします。
- 5. ゾーンに追加したい各 Web サイトについて、これらのステップを繰り返します。
- 6. [OK]を2回クリックし、変更を許可し、Internet Explorer に戻ります。

※ 上記の信頼済みサイトとして、以下のURLを登録いただく必要がございます。

|   | 対象サービス             | URL                        |
|---|--------------------|----------------------------|
| 1 | 当行ホームページ           | http://www.kirayaka.co.jp  |
| 2 | <きらやか>マイネットバンキング   | https://*.anser.ne.jp      |
|   | きらやかネットさくらんぼ支店     |                            |
| 3 | <きらやか>オフィスネットバンキング | https://*.anser.ne.jp      |
| 4 | でんさいネットをご利用のお客さま   | https://www.dentrans.ne.jp |

- (注) 上記以外に、Web サイトの使用ができない場合は、当該サイトのドメイン情報を 個別にご登録願います。
- 5. マイクロソフト社から修正プログラムが提供され次第、別途ご案内致します。

以 上

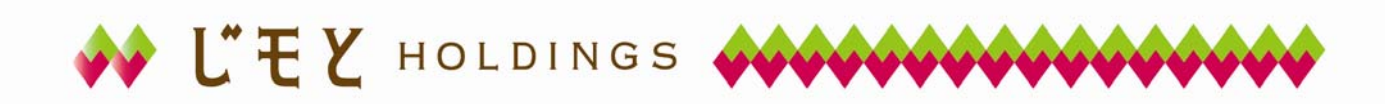